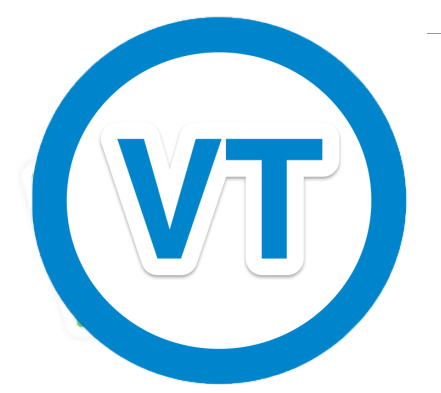

To Restore Zimbra Go to preferences

| MWARE ZIMBRA |          |            |           |             |             |          |  |  |  |  |
|--------------|----------|------------|-----------|-------------|-------------|----------|--|--|--|--|
| Mail         | Contacts | Calendar   | Tasks     | Briefcase   | Preferences |          |  |  |  |  |
| New N        | essage   | - Reply    | Reply to  | All Forward |             | Spam 💾 💌 |  |  |  |  |
| ▼ Folders    |          | 🔅 Sorted b | y: Date ∇ |             |             |          |  |  |  |  |
| 🛓 Inbo       | x        |            |           |             |             |          |  |  |  |  |
| 📔 Chat       | s        |            |           |             | 1           |          |  |  |  |  |

## Choose Import/Export

| VMWare ZIMBRA |                     |          |           |                |                                                    |  |  |  |
|---------------|---------------------|----------|-----------|----------------|----------------------------------------------------|--|--|--|
| Mail          | Contacts            | Calendar | Tasks     | Briefcase      | Preferences                                        |  |  |  |
| Save Ca       | ncel                | Undo Cl  | hanges    |                |                                                    |  |  |  |
| 🬛 Signatu     | ures                | Sig      | n in Opti | ons            |                                                    |  |  |  |
| ab Out of     | Office<br>Addresses |          | -         | Password:      | Change Password                                    |  |  |  |
| 💧 Contac      | ts                  |          |           | Sign in using: | <ul> <li>Advanced (Ajax)</li> </ul>                |  |  |  |
| Calend        | ar                  |          |           |                | Standard (HTML)                                    |  |  |  |
| 📥 Sharing     | )<br>ations         |          |           | Theme:         | Serenity 🔻                                         |  |  |  |
| 冒 Mobile      | Devices             | =        |           | Language:      | English (United Kingdom) 🔻                         |  |  |  |
| 🔄 Import      | / Export 🦰          | Ē        | Comp      | ose Direction: | Left to Right 🔻 🔲 Show direction buttons in compos |  |  |  |
| 🛆 Shortcu     | ıts                 |          |           | Font:          | Standard 🔻                                         |  |  |  |
| ∑Z Zimlets    |                     |          | Defa      | ult Timezone:  | GMT +00:00 Britain Ireland Portugal                |  |  |  |
| ZxChat        |                     | ~        | Dell      |                | Controloto ontani, retaria, Fortagar               |  |  |  |
|               |                     |          |           |                |                                                    |  |  |  |

To restore the whole backup including calendars and contacts. Browse and choose your backup. Then choose Import.

| vmware zimbi        | RA k                                                                                           | ⊠ ▼ Search Q dummy User ▼ |
|---------------------|------------------------------------------------------------------------------------------------|---------------------------|
| Mail Contacts (     | Calendar Tasks Briefcase Preferences                                                           | ്<br>ഗ                    |
| Save Cancel         | Undo Changes                                                                                   |                           |
| 🥜 Signatures        | Import                                                                                         |                           |
| b Out of Office     |                                                                                                |                           |
| 🧳 Trusted Addresses | File: Browse_ All-2013-11-02-1914481gz                                                         |                           |
| Contacts            | Destination: All folders                                                                       |                           |
| Calendar            | Resolve duplicates: <ul> <li>Ignore</li> <li>Modify</li> <li>Replace</li> <li>Reset</li> </ul> |                           |
| 🛓 Sharing           |                                                                                                |                           |
| Notifications       | Advanced settings                                                                              |                           |
| Mobile Devices      |                                                                                                | Import                    |
| 🔄 Import / Export   |                                                                                                |                           |

To restore emails to an alternative location. Created a sub folder in your inbox to place the files in to.

| VM ware ZIMBRA |    |          |           |             |                   |  |  |
|----------------|----|----------|-----------|-------------|-------------------|--|--|
| Mail Contacts  | Ca | lendar   | Tasks     | Briefcase   | Preferences       |  |  |
| 🖂 New Message  | •  | Reply    | Reply to  | All Forward | Delete Spam       |  |  |
| ▼ Folders      | 2  | Sorted b | y: Date ∇ |             |                   |  |  |
| 🔻 🗄 Inbox 👻    |    |          |           |             |                   |  |  |
| Restored data  |    |          |           |             |                   |  |  |
| 📋 Chats 💦 💙    |    |          |           |             | No results found. |  |  |
| 🔂 Sent         |    |          |           |             |                   |  |  |
| 🎲 Drafts       | _  |          |           |             |                   |  |  |
| 🐻 Junk         | =  |          |           |             |                   |  |  |
| Trash          |    |          |           |             |                   |  |  |
| Find Shares    |    |          |           |             |                   |  |  |

Now goto Preferences, import/export as in the above example. Choose browse and select you backup file to restore. Tick the advanced box and untick all the boxes bar mail.

| VM ware ZIMBRA                                                                                                    |                                                                                                    |        |              |                                                           |                                                                                                    |  |  |  |
|----------------------------------------------------------------------------------------------------|----------------------------------------------------------------------------------------------------|--------|--------------|-----------------------------------------------------------|----------------------------------------------------------------------------------------------------|--|--|--|
| Mail                                                                                                    | Contacts                                                                                                    | Calend | lar Tasks    | Briefcase                                                 | Preferences                                                                                                    |  |  |  |
| Save                                                                                                    | Cancel                                                                                                    | L      | Jndo Changes |                                                           |                                                                                                    |  |  |  |
| Image: Provide state state s | ilters<br>ignatures<br>hut of Office<br>rusted Addresses<br>ontacts<br>alendar<br>haring<br>otifications<br>tobile Devices<br>nport / Export<br>hortcuts<br>imilets |        | Import       | File:<br>Destination:<br>solve duplicates:<br>Data types: | Browse_       All-2013-11-02-191448tgz         All folders         Ignore       Keplace         Replace       Reset         Advanced settings         Include all folders from the following applications:         Image: Set in the following application in the following application in the followin |  |  |  |
| Z ZX                                                                                                    | «Chat                                                                                                    | -      |              |                                                           |                                                                                                    |  |  |  |

Now choose the All folders to choose your destination folder

Scroll down to choose you destination folder. Highlight with the left mouse key and then choose ok.

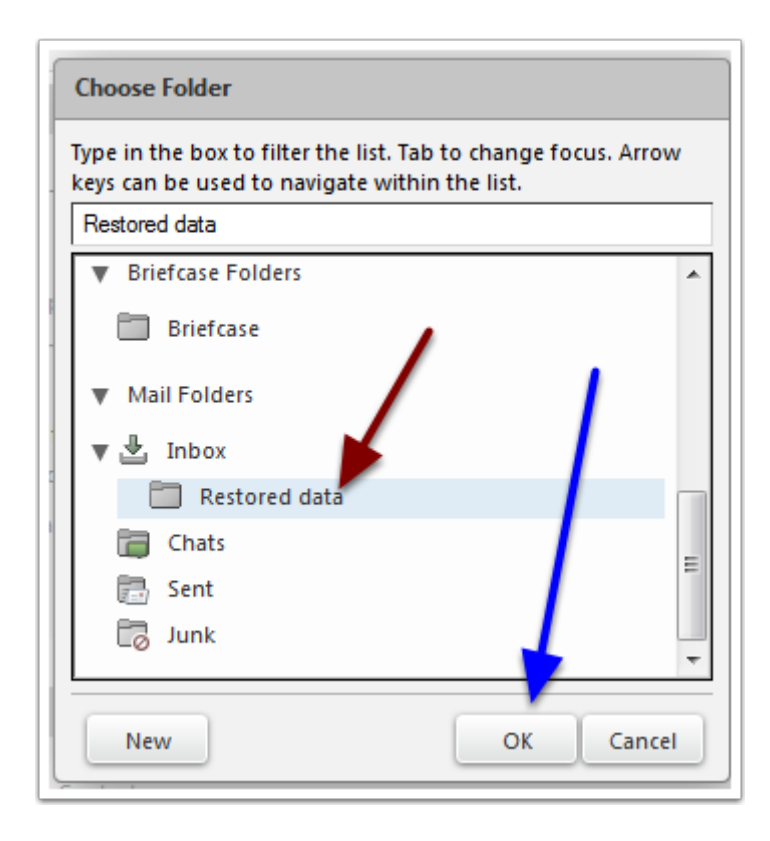

## Now choose import

| <b>vm</b> ware zı                                                                                                    | MBRA   |             |                                           |                                                                                  | 🖂 🔻 Search | Q | dummy Use |
|----------------------------------------------------------------------------------------------------|--------|-------------|-------------------------------------------|----------------------------------------------------------------------------------|------------|---|-----------|
| Mail Contacts                                                                                                    | Calend | ar Tasks    | Briefcase                                 | Preferences                                                                      |            |   |           |
| Save Cancel                                                                                                    | U      | ndo Changes |                                           |                                                                                  |            |   |           |
| Signatures Cut of Office Cut of Address Contacts Calendar                                                              | 25     | Reso        | File:<br>Destination:<br>plve duplicates: | BrowseAl-2013-11-02-191448.tgz<br>Restored data<br>@ Ignore Modify Replace Reset |            | ١ |           |
| <ul> <li>Sharing</li> <li>Notifications</li> <li>Mobile Devices</li> <li>Import / Export</li> <li>Shortcuts</li> </ul> | E      |             | Data types:                               |                                                                                  |            |   |           |
| Z Zimlets                                                                                                    |        |             |                                           |                                                                                  |            | L | Import    |